IT Dept Quick Reference Guide (QRG)

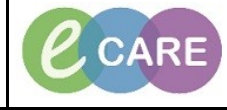

Document No – Ref 204

Version Number – 2.0

## **CLOSING A PREGNANCY**

|    | From within the Wom                                                                                                    | an's record, select the re<br>example, the Pos                                                                                                    | levant tab on the the                                             | Obstetrics View (for the p                                                                                                    | ourpose of this                      |
|----|----------------------------------------------------------------------------------------------------|----------------------------------------------------------------------------------------------------|-------------------------------------------------------------------|----------------------------------------------------------------------------------------------------|--------------------------------------|
| 1. | SMITH, HANNAH S<br>SMITH, HANNAH<br>Allergies: Morphine PDD:                                                                                                    | Age:19 years<br>D08:01/feb/99<br>Resus:                                                                                                    | Sex:Female<br>MRR:910146<br>NHS No:                               | Loc:RD8-0H Ward-09; Bay 01; Bed 04<br>Japatient (02/liov/2018 1424 - <lio -="" date="" discharge="">]<br/>Clinical Staff-Hanna , Ghaby</lio> | 🔶 List 🕂 🆓 Recent 🔹 MRN 🔹            |
|    | Custom  Menu  Obstetrics View Keonate Summary                                                                                                    | w<br>-   ● ● ₫                                                                                                    |                                                                   |                                                                                                    | (D)Full screen 👘 Print 🔷 O minutes : |
|    | Nurse Wohlflow Antenstal X<br>Clinican Wohlflow F<br>Results Review Prognancy Overview                                                                                                    | Pregnancy Overview                                                                                                    | togram X +                                                        | Carrel Promany                                                                                                    | Close Prennancy Modify Prennancy     |
|    | RequestsCare Fors Add Delvery Summary<br>Dwg Chert Vial Sign:<br>Tak List Risk Factors (*)<br>Assessments/Fuid blance<br>Chickli Relations<br>Chickli Relations<br>Chickli Relations<br>Chickli Relations<br>Programmer, Yo Do's and Notes                                                                                                    | Current Pregnancy         Contact Info           EDD         09/03/19 (Initial)           EGA         Delivered           Grank/Jimitry (C2;P1(1,0,0,1))         Nulliple February           Nearlingth February         No. Singleton           Feeling Pini | Current Weight 70kg<br>Pre-Prey Weight<br>Height 1700<br>BMI 24kg | Blood Type<br>Rupture of Membrane<br>m2                                                                                                    | - Raby 1] Delivered                  |
|    | Problems and Degresses New Order Entry<br>Form Browser Labs<br>Histories Blood Lobs<br>Documentation + Add Immunisations<br>Patent Enformation Potstrait Assessment                                                                                                    | Delivery Summary Anesthesia: Episiotomy/Luceration:/ Baby Delivery Date                                                                                                    | pe Gender                                                         | ESA at Delivery Neorate Outcome                                                                                                    | G Weight APGAR Score I               |
|    | Appointments Drug Chart Summary                                                                                                    | Baby 1 02/11/18 14:15 Spontane                                                                                                    | eus Vertex Male                                                   | 21w 6d Live birth                                                                                                    | 3,500g//                             |
| 2. | Then click 'Close Pregnancy' on the right hand side under the Pregnancy Overview header.<br>The details if entered correctly and thoroughly at the birth in Assessments/Fluid Balance should app<br>this pop up as shown below. If not, the mandatory fields will be highlighted yellow. You can also con<br>any additional detail as required at this stage.<br>If there is more than one baby, they will appear as another tab. |                                                                                                    |                                                                   |                                                                                                    |                                      |
|    | Baby 1<br>Add Baby<br>"Delvery/Joutcon<br>02/11/2018                                                                                                    | Record Link: No link established<br>the Date/Time<br>The The The The The The The The The The                                                                                                    | Unknown or Approximate Spontane                                   | cy Outcome / Result Length of Labour<br>ous Vertex • 4 hrs 0 mins                                                                            |                                      |
|    | Male<br>Mother Complicat<br>None<br>Father of Baby -                                                                                                    | anaestwin<br>→ 7 lbs 11 pz/ 3,500 gms<br>ons Fetal Complications "Neonat<br>→ None ↓ Live Birt<br>Vame<br>Commen                                                                                                    | esa Type Dervery Pr<br>ce Outcome Neonate C<br>th Vinne<br>ts     | ace Preterm Labour                                                                                                    |                                      |
|    |                                                                                                    |                                                                                                    |                                                                   | OK Cancel                                                                                                    |                                      |
| 3. | Click on the Related Record Search icon  to attach the baby record to the mothers.<br>If there is only one baby, it will populate automatically, if there are multiple, a pop up will appear for you to<br>select which baby you would like to attach to the details you are currently completing (repeat this process<br>for multiples until they are all complete).                                                             |                                                                                                    |                                                                   |                                                                                                    |                                      |
|    | Record Link: Name: SMITH, BABY ; MRN: 910150; Gender: Male; DOB: 06/Nov/2018 11:51:00                                                                                                    |                                                                                                    |                                                                   |                                                                                                    |                                      |
| 4. | Click OK to close the window.<br>Obstetrics View will now display as below. If the pregnancy needs to be reopened, select 'Reopen las<br>active pregnancy'. The pregnancy details have now saved to this mothers Pregnancy History.                                                                                                    |                                                                                                    |                                                                   |                                                                                                    |                                      |
|    | Add Pre                                                                                                    | Add Pregnancy The patient does                                                                                                    | ,<br>not have an active pregnancy. Add a                          | pregnancy or Reopen last active pregnancy.                                                                                                   |                                      |
|    |                                                                                                    |                                                                                                    |                                                                   |                                                                                                    |                                      |